## How to Sign Up for an Appointment/Conference

\*Written instructions for how to sign up for conferences, if you prefer a video format please view the one on this <u>website</u>.\*

## In the Mobile App:

- 1. Click the link in an email or text notification to open the post.
- 2. Tap **More** on the bottom menu. (See Figure 1)
- 3. Tap Sign-Ups & RSVP's under Participate. (See Figure 1)

| 6:39               | •n1 *          | ≈ ■<br>+    |       |
|--------------------|----------------|-------------|-------|
| Lincoln Elen       | nentary School |             |       |
| Ø Explore          |                |             |       |
| Directory          |                |             |       |
| ∅ Links            |                | 22          |       |
| C Resource Hub     |                | 23          |       |
| 🖾 Media            |                |             |       |
| 🖑 Participate      |                |             |       |
| 쑴 Groups           |                |             |       |
| 🖻 Sign-Ups & RSVPs |                | 14          |       |
| E Forms/Permission |                | 6           |       |
| \$ Payments        |                | 8           |       |
| ⊑ Polls            |                | 5           |       |
| ( Volunteer Hours  |                |             |       |
| Home Q Alerts      | Events         | •••<br>More | (Figu |

4. Tap a **post** listed under the section Conference Sign Up. (See Figure 2)

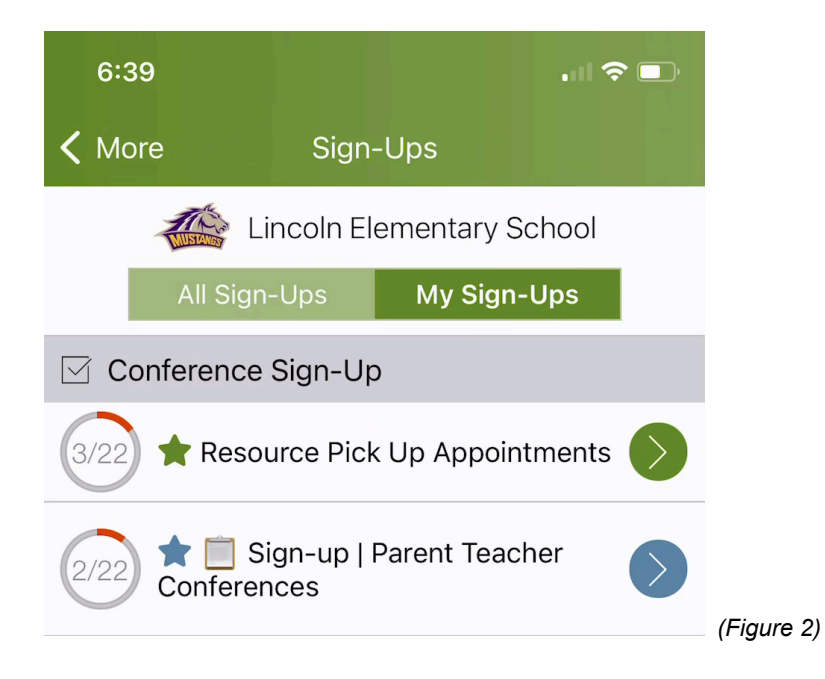

5. Tap the **arrow** to open the time slot choices. (See Figure 3)

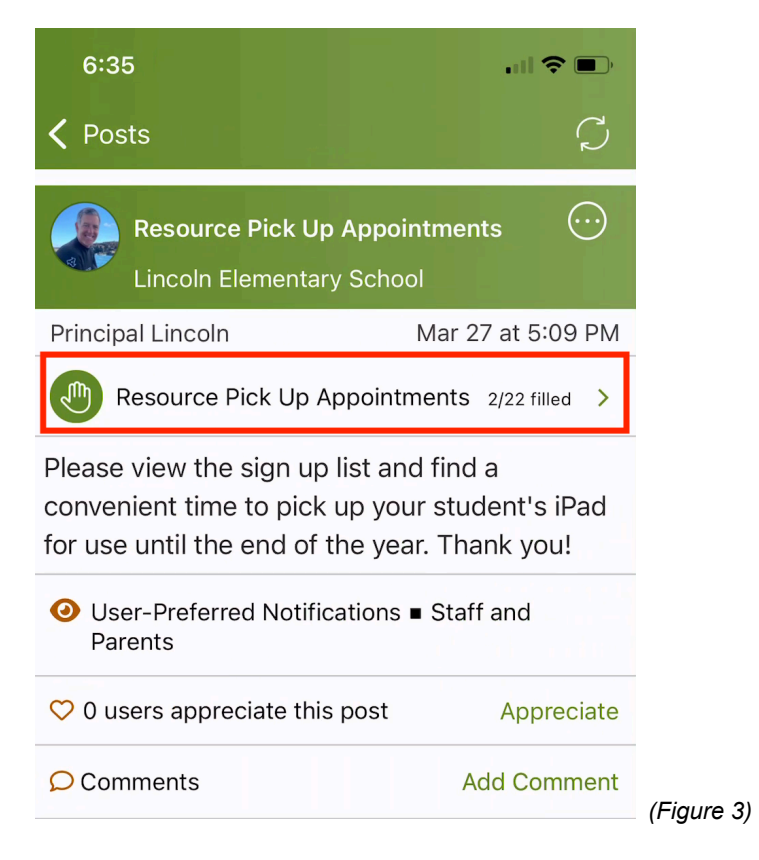

6. Choose an available time slot and tap on the time to expand. (See Figure 4)

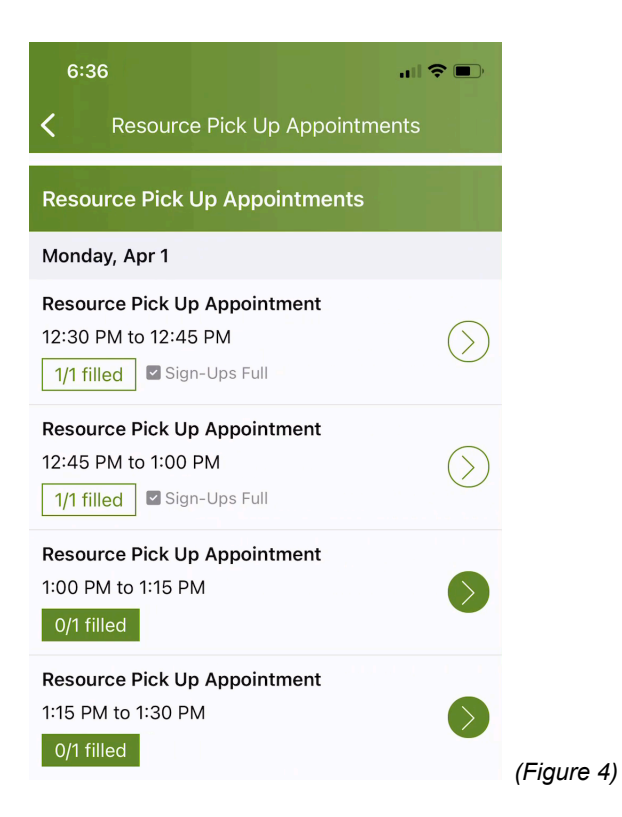

7. Tap **Select** next to Student and select a student name from the list. (If you only have one student in this recipient group, their name will be prefilled.) (See Figure 5)\*Note: If you don't see the Student name field, it means you don't need to provide a student name.\*

| 6:37                                             |                             | .   🕆 🗖         |           |
|--------------------------------------------------|-----------------------------|-----------------|-----------|
| Cancel                                           | Sign Up                     | Save            |           |
| <b>Resource Pick Up</b><br>Monday, Apr 1, 1:00 P | Appointment<br>M to 1:15 PM |                 |           |
| Needed: 1 Open                                   |                             |                 |           |
| # of Spots                                       |                             |                 |           |
| 1                                                |                             |                 |           |
| Student                                          |                             | Select          |           |
| Write a short note (o                            | ptional)                    |                 |           |
|                                                  | 255 cha                     | racters remaini |           |
| Current Sign-Ups                                 |                             |                 |           |
| Student                                          |                             | ×               |           |
| Emelia Stevens                                   | 5                           |                 |           |
| Mauricio Renn                                    | er                          |                 |           |
| Link Robinson                                    |                             |                 | (Figure : |

- 8. Write an option **short note**.
- 9. Tap **Save** at the top.
- If you need to change or cancel your sign-up time, open the sign up post and tap on your time slot to expand. Tap the **red X** and tap **Remove** to confirm. Then, choose a new time slot (step 6 above.) (See Figure 6)

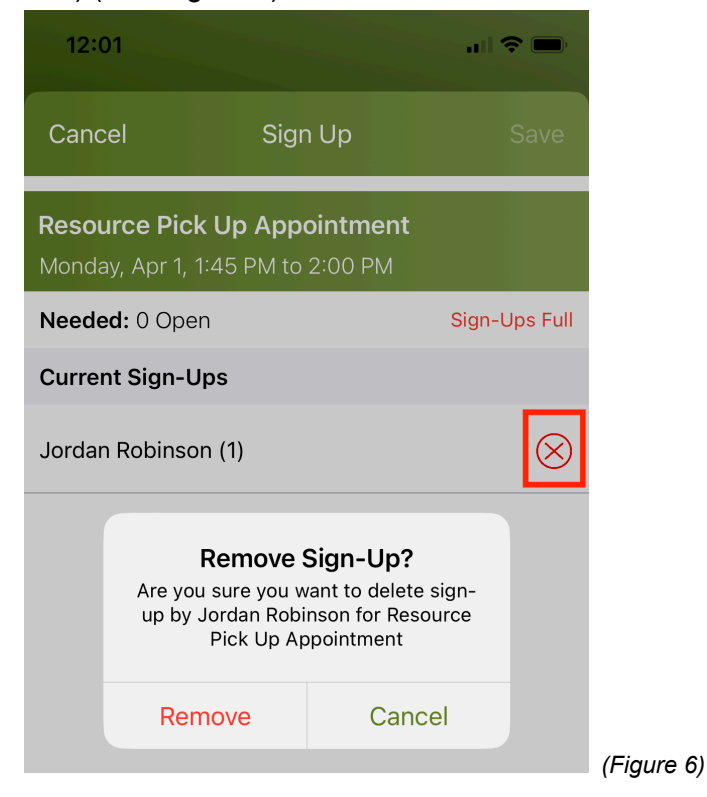